## **Claims Submission Options**

Access your Flexible Spending Account online at: www.myfsaexpress.com

## **Submit Online Claims:**

- Access www.myfsaexpress.com and click on the View my 2022 Balance link
- On the main Dashboard, hover over the Claims drop down menu and select Submit Claim
- If you're a new user, click on get started and enter a few pieces of identifying information about yourself. Once logged in:
- Click on File A Claim
- Enter your claim details and be sure to upload your receipt or explanation of benefits that substantiates your eligible expense

## **Add Direct Deposit:**

- Under Tasks, click on setup a bank account for direct deposit
- Enter your bank account and routing number and specify whether the account is a checking or a savings account
- Once you enter your banking information, click on Submit. All future reimbursements will be issued to the bank account entered

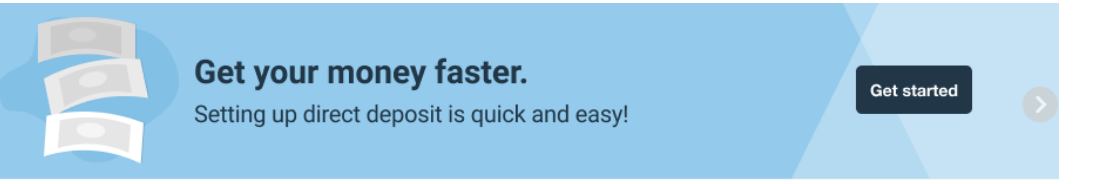

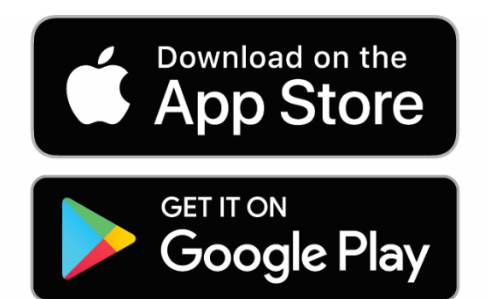

 Submit claims, review account transactions and balances and scan for eligible items from the **Reimbursement by WEX** mobile app. Available now on the App Store and Google Play

 Search Reimbursement by WEX on Apple's App store for iPhone or Google Play for Android

Have additional question? Contact us today help@mybenefitexpress.com | (877) 837-5017

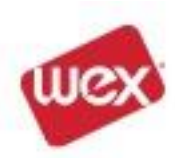